# Epages 5 ST Payment Pages Cartridge

User Guide

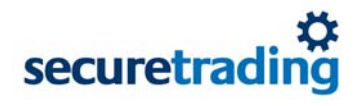

#### Copyright

© SecureTrading 2007. All rights reserved. No part of this document may be photocopied, reproduced, stored in a retrieval system or transmitted in any form or by any means whether electronic, mechanical or otherwise without the prior written permission of SecureTrading Ltd.

#### Disclaimer

This document is for informational purposes only. SecureTrading make no warranties, express or implied, through the distribution of this document. No warranty of accuracy is given concerning the contents of the information contained in this publication. To the extent permitted by law no liability (including liability to any person by reason of negligence) will be accepted by SecureTrading, its subsidiaries or employees for any direct or indirect loss or damage caused by omissions from or inaccuracies in this document.

SecureTrading reserves the right to revise the content without obligation to notify any person of such changes.

Document revised on 26-Jun-2007.

#### Contents

| 1 | Overview     | 4                                                                   |
|---|--------------|---------------------------------------------------------------------|
|   | 1.1          | Requirements to run cartridge4                                      |
|   | 1.2          | Other useful guides4                                                |
| 2 | Installation | of the Epages 5 Cartridge                                           |
|   | 2.1          | Windows installation5                                               |
|   | 2.2          | Linux installation                                                  |
| 3 | Configuratio | on of the store administration7                                     |
|   | 3.1.1        | Shipping and payment7                                               |
|   | 3.1.2        | Adding the SecureTrading payment method7                            |
|   | 3.1.2.1      | Example interface: Shipping and Payment Methods Settings            |
|   | 3.1.2.2      | Example interface: SecureTrading Payment Method8                    |
|   | 3.1.2.3      | Payment cartridge settings                                          |
|   | 3.1.2.3.1    | Example interface: SecureTrading payment method settings            |
| 4 | Customer st  | corefront                                                           |
|   | 4.1          | Selecting the payment method                                        |
|   | 4.2          | Updating the payment method                                         |
|   | 4.3          | Payment address details                                             |
|   | 4.4          | Order confirmation                                                  |
|   | 4.5          | Making Payment                                                      |
|   | 4.5.1        | Results from processing a transaction                               |
|   | 4.5.1.1      | Error Transaction                                                   |
|   | 4.5.1.2      | Declined Transaction                                                |
|   | 4.5.1.2.1    | Example interface: Declined Transaction                             |
|   | 4.5.1.3      | Authorised Transaction                                              |
|   | 4.5.1.3.1    | Example interface: Authorised Transaction                           |
|   | 4.6          | Making a 3-D Secure payment                                         |
| 5 | Epages Back  | < Office Orders                                                     |
|   | 5.1          | Transaction                                                         |
|   | 5.1.1        | Example interface: Summary of authorised SecureTrading transactions |
|   | 5.1.2        | AVS/Security Code field position                                    |
|   | 5.1.3        | AVS/Security Code check responses                                   |
|   | 5.2          | Transaction details                                                 |
|   | 5.2.1        | Example interface of the order details                              |
|   | 5.3          | Transaction Details 3-D Secure                                      |
|   | 5.3.1        | Example interface: 3-D Secure transaction details                   |
|   | 5.4          | Searching for transactions                                          |
|   | 5.5          | Searching for orders                                                |
| 6 | Customisati  | on                                                                  |
|   | 6.1          | Storefront customisation                                            |
| 7 | SecureTradi  | ng Merchant Services                                                |
| 8 | Additional c | locumentation                                                       |
|   |              |                                                                     |

# 1 Overview

The SecureTrading payment cartridge integrates Epages 5 with the SecureTrading authorisation system.

The payment cartridge allows real time payment authorisations to be sent from an Epages 5 store to the SecureTrading network.

This document covers the current SecureTrading ST Payment Pages cartridge for use with the payment pages.

Each transaction is recorded on the transaction database on the SecureTrading system and a summary of the transaction result is also saved within the Epages 5 back office under the heading "SecureTrading Transactions". Merchant view screens are available to view the transactions that have been sent for authorisation on the SecureTrading system. For more details on the merchant view screens, please contact SecureTrading technical support.

The email address is: support@securetrading.com

# 1.1 Requirements to run cartridge

- Epages 5 licence key.
- SecureTrading Account.
   Please contact our sales team for information regarding a SecureTrading account using the contact details below.
   Email address for our sales team is: sales@securetrading.com
   Telephone Number: 01248 672000
   Please note a SecureTrading account is required to accept valid authorization requests.
   Please refer to the documentation on the web site for more information on testing the ST Payment Pages payment process; this URL can be found within the additional documentation section of this document.
- An Internet Merchant Account with a bank. This is required to process the authorisation requests and to settle the authorisations.

## 1.2 Other useful guides

- Epages 5 Merchant BackOffice Guide Supplied by Epages
- Epages 5 Site Administrator Guide Supplied by Epages
- SecureTrading Merchant Guides URL: http://www.securetrading.com/index.cfm?alias=downloads

# 2 Installation of the Epages 5 Cartridge

Please note that to install the cartridge you must log on to the server with either administrator or root privileges.

Before performing the installation as a safety precaution perform a database backup, as instructed in the Epages 5 documentation.

For advanced customisation please see the SecureTrading Merchant Services section.

# 2.1 Windows installation

Uncompress the cartridge using a file compression program such as Winzip, 7 Zip or the compression tools built in with Windows.

Winzip can be obtained from the URL: http://www.winzip.com

Please unzip the cartridge to the Epages 5 directory as shown in the example below.

```
Example: c:\Epages5\Cartridges\
```

The uncompressed zip file should produce a directory structure as shown below.

If this zip file does not produce a similar directory structure you may need to change the directory structure manually.

Example: c:\Epages5\Cartridges\securetrading

In the Cartridge directory you will need to run the following command.

Example: perl Makefile.PL

Once the above command has run successfully, you need to run the following command including the store name you wish to install the cartridge to.

```
Example: nmake install STORE=Store
```

## 2.2 Linux installation

Uncompress the Cartridge using a file compression program such as the built in zip and unzip utilities included with Linux.

Please unzip the cartridge to the Epages 5 directory as shown in the example below (the example expects that you have installed Epages to /usr/local/).

Example: /usr/local/Epages5/Cartridges

The uncompressed zip file should produce a directory structure as shown below.

If this zip file does not produce a similar directory structure you may need to change the directory structure manually.

Example: /usr/local/Epages5/Cartridges/securetrading

In the Cartridge directory you will need to run the following command.

Example: perl Makefile.PL

Once the above command has run successfully, you need to run the following command including the store name you wish to install the cartridge to.

Example: make install STORE=Store

# 3 Configuration of the store administration

Now that the cartridge has been installed you need to configure the back office settings. Once you have logged in to the store administration you will need to click on the settings link as shown below.

| B orders & customers Products B categories P besign W marketing & better | 📔 Orders |  | 🕡 Products | 😨 Categories | 📮 Design | 📢 Marketing | 🐁 Setting: |
|--------------------------------------------------------------------------|----------|--|------------|--------------|----------|-------------|------------|
|--------------------------------------------------------------------------|----------|--|------------|--------------|----------|-------------|------------|

# 3.1.1 Shipping and payment

Once you have the settings screen interface you need to click on shipping and payment.

| 📱 Orders 🛛 🤰 Customers 🛛 🎁                                                                                                   | Products 🔄 😨 Categories                                                      |
|----------------------------------------------------------------------------------------------------|------------------------------------------------------------------------------|
| Milestones                                                                                                    | Shop Status                                                                  |
| Shop-Administrator<br>Sign Out                                                                                               | General 📚 Optimiza                                                           |
| Settings                                                                                                    | Created on<br>Link to Home Page                                              |
| Shop Status                                                                                                    | The shop is                                                                  |
| Shop Address     User Management                                                                                             | English                                                                      |
| Tax Calculation                                                                                                    | Shop Name                                                                    |
| Country Settings                                                                                                    | Milestones                                                                   |
| <ul> <li>E-mail Settings</li> <li>Shopping Basket and Orders</li> <li>Product Settings</li> <li>Customer Settings</li> </ul> | Ship closed Messa<br><h3>Milestones is Now<br/>/&gt;<br/> Thanks for yo</h3> |
| eBay Settings                                                                                                    |                                                                              |
| eBay Settings     Tray                                                                                                    | Save                                                                         |

Clicking this link will display an interface which will allow you to add the SecureTrading payment method, allowing you to accept payment though your SecureTrading account.

## 3.1.2 Adding the SecureTrading payment method

You now need to add the SecureTrading payment method to the list of payment methods available within the store.

Firstly click on the tab payment methods, then from the drop down list within the calculation model column select 'SecureTrading stpay'.

Within the payment method column enter the name you would like to call this payment method, an example of this would be: "Credit Card via SecureTrading" or "Payment via SecureTrading".

Once you have entered these details you can click 'save' which will add the SecureTrading payment method to the list within the store but it will not be visible to the storefront until the visible option is ticked.

#### 3.1.2.1 Example interface: Shipping and Payment Methods Settings

Shipping and Payment Methods Settings

| Payment Method                  | Calculation Model   | Visible | Default | Sort Order |
|---------------------------------|---------------------|---------|---------|------------|
| Tinvoice                        | No Add. Cost        |         | 0       | 10         |
| 🖥 Cash in Advance               | No Add, Cost        |         | 0       | 20         |
| 🖥 Cash on Delivery              | No Add, Cost        |         | 0       | 30         |
| 🖥 Cash                          | No Add, Cost        |         | 0       | 40         |
| Tirect Debit Authorization      | Direct Debit        |         | 0       | 50         |
| 🖥 Credit Card                   | Direct Credit Card  |         | 0       | 60         |
| 🚆 Credit Card via WorldPay      | WorldPay            |         | 0       | 70         |
| 🚆 credit card via securetrading | SecureTrading stpay |         | 0       | 80         |
|                                 | (Select Entry)      |         |         | 9999       |

Once you have the payment method added and it is shown within the list of payment methods you need to click on the SecureTrading link, if you called it "Credit Card via SecureTrading" you click on that link which will take you to the SecureTrading general settings.

#### 3.1.2.2 Example interface: SecureTrading Payment Method

| General 💓 Setti   | ngs                           |         |         |
|-------------------|-------------------------------|---------|---------|
| ID                | Credit card via SecureTrading |         |         |
| Calculation Model | SecureTrading stpay           |         |         |
| Visible           | Yes C No                      |         |         |
| Default           | C Yes 🖲 No                    |         |         |
| Discount          | 0 % (i)                       |         |         |
| Name              | Credit card via SecureTrading | Deutsch |         |
|                   | Credit card via SecureTrading | English |         |
| Note              |                               |         | Deutsch |
|                   |                               |         |         |
|                   |                               |         | English |
|                   |                               |         |         |
|                   | 1                             |         |         |

As you can see from the image above, there are a few options which you will need to set. The options that you may be interested in are the visible setting, which is set once all the settings have been completed.

Setting the visible option will make the payment method available for the customers.

There is also a default option which means that all the customers will not be given a choice of their payment method and the storefront will always set the payment method to SecureTrading.

The discount is not required but has been included in case you did require reducing the total price for payment though this payment method.

The last setting for this page is the name; this setting is for entering the text that you would like to be displayed to the customer when they are selecting the payment method within the shop front.

#### 3.1.2.3 Payment cartridge settings

Before you can use the SecureTrading payment cartridge you must set all of the required settings within the "Settings" tab within this section.

#### 3.1.2.3.1 Example interface: SecureTrading payment method settings

| General Payment Pages Setting | s                                  | ion returned by SecureTrading                                                    |
|-------------------------------|------------------------------------|----------------------------------------------------------------------------------|
|                               |                                    |                                                                                  |
| merchant site reference       | https://securetrading.pet/merch    | example : merchant1000                                                           |
| Viewscreen UKL                | https://securetrading.pet/authoriz |                                                                                  |
| Payment Pages URL             | rttps://securetrading.net/authoriz | e, rorm, cgi                                                                     |
| Merchant Email Address        | merchant@merchantdomain.com        | example : someone@somedomain.com                                                 |
| Oustomer Email                | Yes 💌 No not to send, Yes to s     | end the customer an email                                                        |
| Payment Page requried fields  | securitycode                       | example : name,securitycode etc                                                  |
| Payment Page form reference   | 1                                  | 1 or 2 or 3 etc                                                                  |
| CallBack Security Field       | examplepassword                    | IMPORTANT: this field name needs to be sent back for the SecureTrading callback. |
| Callback URL Reference        | 2                                  | CallBack reference to use.                                                       |
| Failure URL Reference         | 2                                  | Failure CallBack reference to use.                                               |
|                               |                                    |                                                                                  |
|                               |                                    |                                                                                  |
| Related Topics                |                                    |                                                                                  |
|                               |                                    |                                                                                  |

As you can see from the interface above there are a few settings that need to be set.

The first option that you see is if you would like to enable or disable the SecureTrading logging, if this option is enabled then when a payment is processed the cartridge will log the result returned by SecureTrading, or the error message if an error occurs.

#### **IMPORTANT:**

• If the cartridge logging is enabled you will need to configure the log4perl file and specify the log file to log to, please consult the Epages 5 documentation for information on this file.

The next option is your merchant sitereference, if you have been given a merchant sitereference from the SecureTrading support team then you will need to enter this within this box otherwise you will need to contact the SecureTrading support team to arrange for a merchant sitereference to be assigned to you.

The next two fields that are only displayed so that the merchant can tell where the payments are going and the link to access SecureTrading's viewscreens, clicking on the merchant services link will open the merchant service viewscreens within a new browser window.

The next option is for the merchant email, you will need to enter the email address you would like to receive the payment result emails from SecureTrading.

The next option allows you to specify whether or not you would like to send the customer an email. The next option is for you to specify the required fields you would like to set on the payment page, if you do not want to add any additional required fields you can leave this option blank.

The next option is for you to specify what form reference you would like to use, leaving this option blank will use the default payment form (form.html) for more information about this option can be found within the Payment Pages guide from the URL listed within the additional document section.

The next option is for you to specify a field name that you expect to have returned by SecureTrading. This will allow you to check if the response came from SecureTrading or if it came from another source.

The last two options are used to specify the callback and failure callback references you would like SecureTrading to use when sending the response back to the Epages shop.

For more information about all of the above options please see the Payment Pages user guide as listed within the additional documentation section.

Now that you have entered all of the options you need to click on the save button which will save all of the options to the system TLE's.

# 4 Customer storefront

This section details the process a customer will go though to have an order processed using the SecureTrading payment method once it is selected from the list.

As long as all required settings have been set within the back office, the customer will be able to select the "Credit Card via SecureTrading" or "Payment via SecureTrading" payment method.

# 4.1 Selecting the payment method

| Quantity           | Hame                                                        | UP      | Discount | TP       |   |
|--------------------|-------------------------------------------------------------|---------|----------|----------|---|
| Piece(s)           | Jack Wolfskin Blizzard Jacket<br>(Color : Croft ; Size : M) | 215.95€ |          | 215.95€  | 0 |
| ubtotal            |                                                             |         |          | 215.95 € |   |
| hipping Method     | Postal Service                                              |         |          | 0.00€    |   |
| ayment Method      | Credit Card via securetrading                               |         |          | 0.00€    |   |
| otal Amount        |                                                             |         |          | 215.95 € |   |
| alue Added Tax: st | andard (16 %)                                               |         |          | 29.79€   |   |
| rder Comments:     |                                                             |         |          |          |   |

The example above allows the customer to select their desired payment method whether via post, telephone or over the internet.

If you only want to allow your customers to pay using the SecureTrading payment method then you will need to set the default setting to 'yes' within the general settings of the SecureTrading payment cartridge.

## 4.2 Updating the payment method

Once the customer has selected the payment method they will then click on 'update' (this will update their basket details and set their payment method to SecureTrading). Once this is done they will not be able to change their payment method for the session.

Once the payment method has been updated then the customer will click on 'checkout' which will allow them to enter their payment address details.

Below is an example of the interface once they have selected the SecureTrading payment method.

| Quantity            | Hame                                                        | UP       | Discount | TP       |   |
|---------------------|-------------------------------------------------------------|----------|----------|----------|---|
| 1 Piece(s)          | Jack Wolfskin Blizzard Jacket<br>(Color : Croft ; Size : M) | 215.95 € |          | 215.95€  | 0 |
| Subtotal            |                                                             |          |          | 215.95 € |   |
| Shipping Method     | Postal Service                                              |          |          | 0.00€    |   |
| Payment Method      | Payment via SecureTrading                                   |          |          |          |   |
| Total Amount        |                                                             |          |          | 215.95 € |   |
| Value Added Tax: st | andard (16 %)                                               |          |          | 29.79€   |   |
| Order Comments:     |                                                             |          |          |          |   |

# 4.3 Payment address details

This interface allows the customer to enter their address details, this can be a separate delivery address than the payment address but some fields for the payment address may be required for Epages.

Below is an example of the payment address interface.

| Billing Address     | •               |          |  |
|---------------------|-----------------|----------|--|
| Gender              | C Male C Female | Phone    |  |
| Salutation          |                 |          |  |
| Title               |                 | E-mail * |  |
| First Name *        |                 |          |  |
| ∟ast Name *         |                 |          |  |
| Street *            |                 |          |  |
| City *              |                 |          |  |
| ZIP / Postal Code * | *               |          |  |
| Country *           | Deutschland     |          |  |
| Company             |                 |          |  |
| Department          |                 |          |  |
| Department          |                 |          |  |

When processing a transaction there are two important fields within the address, these are the street and the zip/post code fields.

These two fields are important for the security checks that are performed when processing the transaction (as long as your SecureTrading account has this option activated, to check ask about AVS and CVV2 checks).

For more information about these checks please read the address verification and security code guide found on the SecureTrading website.

URL: http://www.securetrading.com/index.cfm?alias=dl-genset

The customer will be required to fill in any optional fields and all required fields (required fields are flagged with a \* next to the field name.

Once the customer has entered these details they will then click on the next button as shown in the example interface above.

## 4.4 Order confirmation

The way in which the SecureTrading cartridge has been designed is to have the customer confirm the order once they have checked the order summary then click 'pay' to go to SecureTrading to make a payment.

Below is an example of the order confirmation interface for the customer to check the order, tick the box to confirm the order and click 'finalize' which will take the customer to the credit card entry form.

| 1001.                                                                         | m your entries, nou can correct these on their respective pages by clicking the | order steps listed above. If all entri | es are corre | ect, click "Fir |
|-------------------------------------------------------------------------------|---------------------------------------------------------------------------------|----------------------------------------|--------------|-----------------|
| <b>tilling Addr</b><br>jkhj hjkhk<br>kjh<br>kj kjhkj<br>reutschland<br>fdgdsg | ress                                                                            |                                        |              |                 |
| Quantity                                                                      | Name                                                                            | UP                                     | Discount     | ТР              |
| 1 Piece(s)                                                                    | Jack Wolfskin Blizzard Jacket<br>(Color : Croft ; Size : M)                     | 215.95 €                               |              | 215.95€         |
| Subtotal                                                                      |                                                                                 |                                        |              | 215.95 €        |
| Shipping<br>Method<br>Payment                                                 | Postal Service<br>Payment via SecureTrading                                     |                                        |              | 0.00€           |
| Method                                                                        | El country                                                                      |                                        |              |                 |
| Total Amo                                                                     | unt                                                                             |                                        |              | 215.95 €        |
| Value Addei                                                                   | d Tax: standard (16 %)                                                          |                                        |              | 29.79.€         |
| I have re<br># Cancel                                                         | ad and accept the terms and conditions.                                         |                                        | <u>.</u>     | Finalize Or     |

#### 4.5 Making Payment

Once the order has been confirmed the customer will have an interface displayed that will allow the customer to click 'pay' which will take them to SecureTrading to make a payment.

Below is an example of how the customer makes payment.

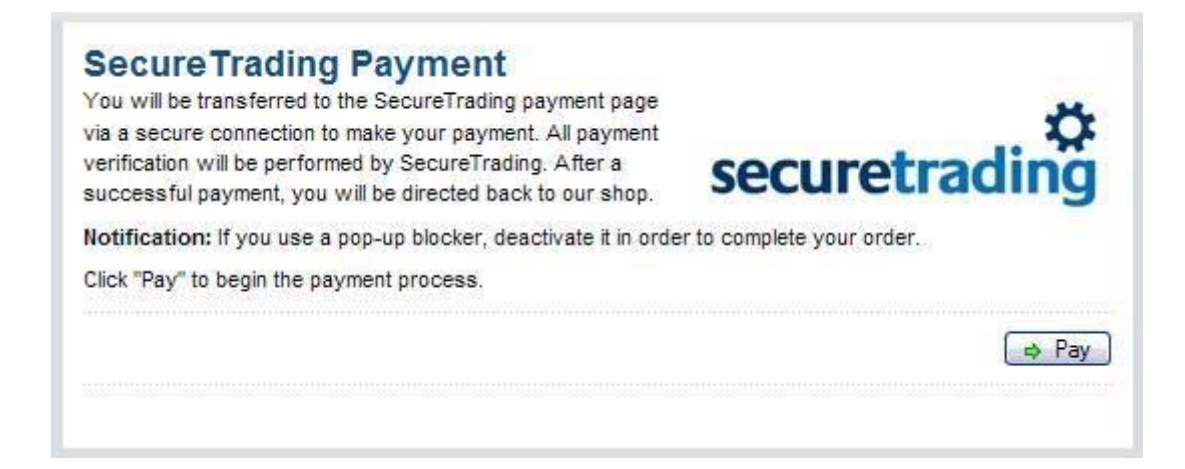

## 4.5.1 Results from processing a transaction

When processing an authorisation request there are three possible results, a transaction error, a declined transaction and an authorised transaction.

#### 4.5.1.1 Error Transaction

If there was an error when processing the transaction then an error page on the Epages shop will be displayed to the customer allowing them to go back to make payment again.

At this point no order will be created within the merchant's back office.

#### 4.5.1.2 Declined Transaction

If a declined result is received then a declined page on the Epages shop will be displayed to the customer with the transaction reference from SecureTrading.

At this point the order has been completed but has been flagged as Declined (Rejected) within the Epages back office.

If the customer would like to use an alternative card then they will have to populate the shopping cart once again.

#### 4.5.1.2.1 Example interface: Declined Transaction

| Yo   | our payment has been declined.                     | *                                           |
|------|----------------------------------------------------|---------------------------------------------|
| The  | e result from the bank is: Do not honour           | securetrading                               |
| The  | e transaction reference is: 182-16-38              | securentading                               |
| lf y | you believe this to be an error with the site, ple | ase contact the site quoting order no: 1047 |

#### 4.5.1.3 Authorised Transaction

If an authorised result is received then a confirmation page on the Epages shop will be displayed to the customer along with the SecureTrading transaction details, which includes the SecureTrading transaction reference and the Authorisation code given from the bank.

The customer will also see a summary of the order that they can print out as reference.

#### 4.5.1.3.1 Example interface: Authorised Transaction

#### Confirmation

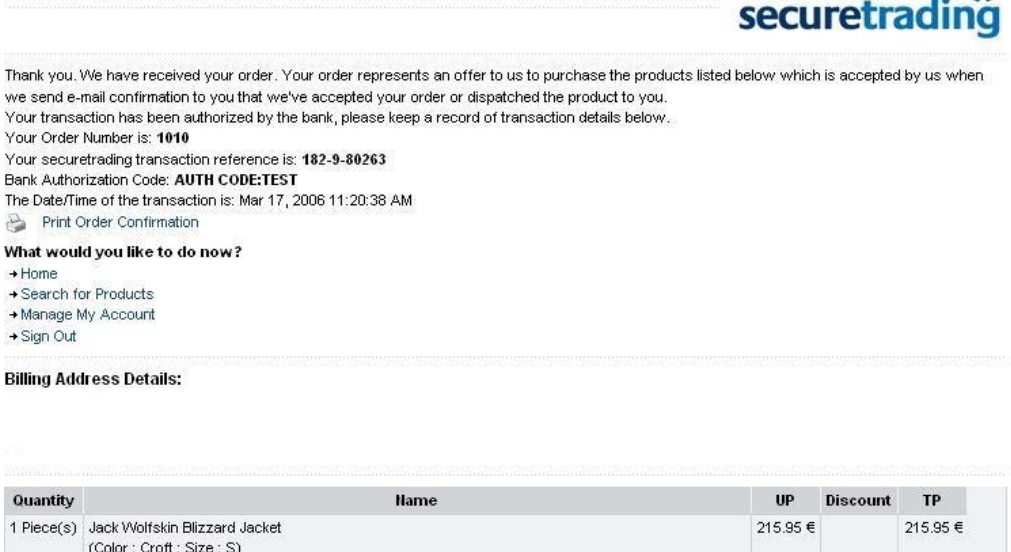

| 1 Piece(s)         | Jack Wolfskin Blizzard Jacket<br>(Color : Croft ; Size : S) | 215.95 € | 215.95 € |
|--------------------|-------------------------------------------------------------|----------|----------|
| Subtotal           |                                                             |          | 215.95 € |
| Shipping<br>Method | Postal Service                                              |          | 0.00 €   |
| Payment<br>Method  | Payment via SecureTrading                                   |          |          |
| Tax Area           | EU country                                                  |          |          |
| Total Am           | punt                                                        |          | 215.95 € |
| Value Add          | ed Tax: standard (16 %)                                     |          | 29.79 €  |

Now that the transaction has been authorised the order will be completed and added to the back office so the merchant will be able to find all authorised orders. The order will also include the SecureTrading transaction details.

## 4.6 Making a 3-D Secure payment

There are no changes required on your server, if you wish to process 3-D Secure transactions then you will need to contact SecureTrading to make sure that you have this option enabled.

If the 3-D Secure option has been enabled on SecureTrading then when the customer has been taken over to SecureTrading to enter the payment details as normal, when they submit their payment a check on the card will be performed before the authorisation can take place.

More information about using 3-D Secure with ST Payment Pages can be found within the Payment Pages 3-D Secure document listed within the Additional documentation section.

# 5 Epages Back Office Orders

This section explains the details saved within the Epages back office that are relevant to orders being processing though the SecureTrading ST Payment Pages cartridge.

# 5.1 Transaction

When a customer places an order and the payment details that they entered are authorised, the order will have been saved within the back office and also on the SecureTrading system which can be accessed using SecureTrading merchant services.

To check the authorised transactions and their order details you will need to login to the Epages store back office and then click on "Orders"

| 📓 Orders |  | 🕡 Products | 🛃 Categories | 📮 Design | 📢 Marketing | 👆 Settings |
|----------|--|------------|--------------|----------|-------------|------------|
|----------|--|------------|--------------|----------|-------------|------------|

Once you have clicked this link you will be given the orders interface from which you will be able to click on the SecureTrading Transaction link to display a summary of some of the orders and allow you to search for a transaction reference.

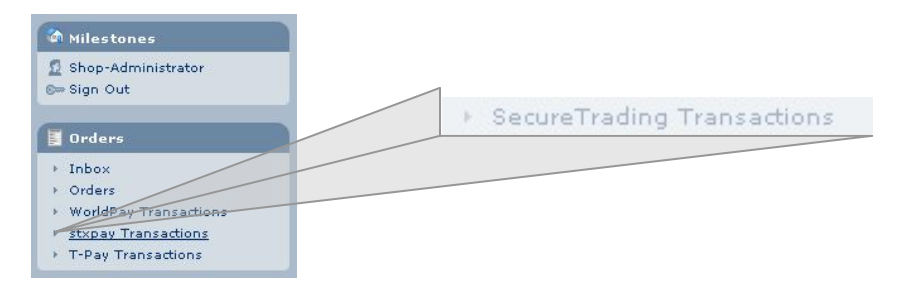

# 5.1.1 Example interface: Summary of authorised SecureTrading transactions.

| Transact                                | tion Date △▼                                                               | Order No. ∆⊽                                                                      | Transaction Ref. △▽                                       | Amount ∆⊽         | Authorised Amount △♡                               | Security Response                                                                        | Order Status |
|-----------------------------------------|----------------------------------------------------------------------------|-----------------------------------------------------------------------------------|-----------------------------------------------------------|-------------------|----------------------------------------------------|------------------------------------------------------------------------------------------|--------------|
| 8/04/200                                | 06 11:30                                                                   | 1042                                                                              | 182-16-32                                                 | £431.90           | GBP 43190                                          |                                                                                          | Declined     |
| 8/04/200                                | 06 11:29                                                                   | 1041                                                                              | 182-16-30                                                 | £215.95           | GBP 21595                                          | 111, DATA NOT CHECKED                                                                    | Paid         |
|                                         |                                                                            |                                                                                   |                                                           |                   |                                                    |                                                                                          | Number       |
| AVS Code                                | a<br>ode                                                                   |                                                                                   |                                                           |                   |                                                    |                                                                                          |              |
| AVS Code<br>AVS Co<br>The A             | <b>ode</b><br>VS code (Address                                             | s Verification Syste                                                              | ern) is a three/four-digit coo                            | le used to show F | now and with what result custor                    | ner data was verified.                                                                   |              |
| AVS Code<br>AVS Co<br>The AV<br>Digit   | e<br>ode<br>VS code (Address                                               | s Verification Syste                                                              | am) is a three/four-digit coc<br>Meaning                  | le used to show H | now and with what result custon<br><b>Value</b>    | ner data vas verified.<br>Meanin                                                         | 9            |
| AVS Code<br>D AVS Co<br>The AV<br>Digit | e<br>VS code (Address<br>Card Verificat                                    | s Verification Syste                                                              | am) is a three/four-digit coc<br>Meaning                  | le used to show F | now and with what result custon<br>Value<br>O      | ner data was verified.<br>Meanin<br>not supported                                        | 9            |
| AVS Code<br>D AVS Co<br>The AV          | ode<br>VS code (Address<br>Card Verificat<br>Zip / Postal C                | s Verification Syste<br>tion<br>Code Verification                                 | am) is a three/four-digit coo<br>Meaning                  | le used to show h | ow and with what result custon<br>Value<br>0       | ner data was verified.<br>Neanin<br>not supported<br>not checked                         | 9            |
| AVS Code<br>D AVS C<br>The AV           | e<br>VS code (Address<br>Card Verificat<br>Zip / Postal C<br>Address Verif | s Verification Syste<br>ion<br>Code Verification<br>ication                       | am) is a three/four-digit coc<br>Meaning                  | le used to show h | iow and with what result custon<br>Value<br>1<br>2 | ner data was venfied.<br>Neanin<br>not supported<br>not checked<br>Matched               | 9            |
| AVS Code<br>D AVS Co<br>The AV<br>Digit | a Card Verificat<br>Zip / Postal C<br>Address Verif<br>Country Com         | : Verification Syste<br>ion<br>Jode Verification<br>ication<br>parison (Address ; | am) is a three/four-digit coc<br>Meaning<br>/ Card Issue) | le used to show h | vev and with what result custor Value 0 1 2 4      | ner data was verified.<br>Meanin<br>not supported<br>not checked<br>Matched<br>Not Match | 9            |

As you can see from the example interface above, the transaction list shows the transaction date and time, the order number, the SecureTrading transaction reference, the amount for the order, the amount that was authorised for the payment, the security response and the status of the order. Any authorised payment will be set to "Paid" automatically by the cartridge but this can be overridden within the back office.

Any order that was declined will be displayed with the status "Declined" but the order details will be flagged with the default Epages value of "Rejected".

One important field is the security response that has been returned which shows information about checks that are performed on the credit card's security code, postcode and the address.

You can find an explanation of the meanings of the numbers within the option "AVS Code" shown within the above summary interface.

Example security response:

|    | Security Response |  |  |  |  |  |
|----|-------------------|--|--|--|--|--|
| 10 | 211               |  |  |  |  |  |
|    | 211               |  |  |  |  |  |

The above image shows an example of a security response returned by the bank.

## 5.1.2 AVS/Security Code field position

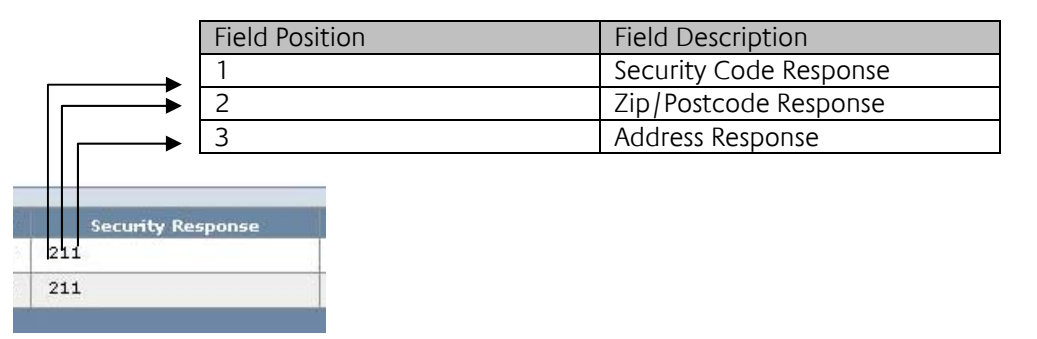

## 5.1.3 AVS/Security Code check responses

| Response Value | Response Text | Response Description                                       |
|----------------|---------------|------------------------------------------------------------|
| 0              | Not Supported | The issuing bank does not support online checks.           |
| 1              | Not Checked   | The issuing bank did not perform a security check.         |
| 2              | Matched       | The issuing bank matched the supplied field data.          |
| 4              | Not Matched   | The given field data did not match the issuing banks data. |
| 8              | Partial Match | The issuing bank only matched part of the field data       |
|                |               | supplied.                                                  |

# 5.2 Transaction details

To view all of the order details you will need to click on the order no link which will display all of the order details including the SecureTrading transaction details.

# 5.2.1 Example interface of the order details

| General   | Docum             | nents                  |                                                  |                                 |                  |     |          |         |
|-----------|-------------------|------------------------|--------------------------------------------------|---------------------------------|------------------|-----|----------|---------|
| Status    |                   |                        |                                                  |                                 |                  |     |          |         |
| ☐ View    | ed                |                        | Partially dispatched                             | 🦵 Partially paid                |                  |     |          |         |
| Reje      | cted              |                        | Dispatched                                       | ✓ Paid                          | 28/04/2006 11:53 |     |          |         |
|           | rocess            |                        | Shipment Finished                                |                                 |                  |     |          |         |
| E Penc    | ling              |                        | Partially invoiced                               |                                 |                  |     |          |         |
| E Room    | du for Shinmor    | .+                     |                                                  | - Ardited                       |                  |     |          |         |
|           | sy for sinplifier |                        | 1_ myoiced                                       |                                 |                  |     |          |         |
| Custom    | er                | dfsgdsfg dsfgdf (1042) |                                                  |                                 |                  |     |          |         |
| Order N   | umber             | 1043                   | Send Order Confirmation Mail                     |                                 |                  |     |          |         |
| Billing A | ddress            |                        |                                                  |                                 |                  |     |          |         |
| First Nai | me                | dfsqdsfq               |                                                  |                                 |                  |     |          |         |
| Middle I  | Name              |                        |                                                  |                                 |                  |     |          |         |
| Last Nai  | me                | dsfadf                 |                                                  |                                 |                  |     |          |         |
| Address   | Extension         |                        |                                                  |                                 |                  |     |          |         |
| Streat    |                   | dedfad                 |                                                  |                                 |                  |     |          |         |
|           | stal Cada /       | dfada                  | dfada                                            |                                 |                  |     |          |         |
| Cite: .   | istal code /      | aigas                  | ulgus                                            |                                 |                  |     |          |         |
| City      |                   |                        |                                                  |                                 |                  |     |          |         |
| Country   |                   | Deutschland            |                                                  |                                 |                  |     |          |         |
| State     |                   |                        |                                                  |                                 |                  |     |          |         |
| E-mail    |                   | nick@securetrading.con | 0                                                |                                 |                  |     |          |         |
| No.       | Quantity          | Product No.            |                                                  | Name                            | UP               | VAT | Discount | тр      |
| 1         | 1 Piece(s)        | 🧝 ho_4040705003        | Jack Wolfskin Blizzard Jacket<br>- Color : Croft |                                 | £215.95          | 16% |          | £215.95 |
|           |                   |                        | - Size : S                                       |                                 |                  |     |          |         |
| 2         | Subtotal          |                        |                                                  |                                 |                  | _   |          | £215.95 |
| 3         | Shipping Me       | thod                   | Postal Service                                   |                                 |                  |     |          |         |
| 4         | Payment via       | a Secure Frading       | SecureTrading Transaction Deta                   | ils                             |                  |     |          |         |
|           |                   |                        | Transaction Ref:                                 | 182-16-33 View @ SecureTrading  |                  |     |          |         |
|           |                   |                        | Authorised Amount:                               | 21595                           |                  |     |          |         |
|           |                   |                        | Authorisation Type Performed:                    | AUTH                            |                  |     |          |         |
|           |                   |                        | Authorised Currency:                             | GBP                             |                  |     |          |         |
|           |                   |                        | AuthCode:                                        | OMNIXX                          |                  |     |          |         |
|           |                   |                        | Callback Security Message:                       | CallBack Security Field Correct |                  |     |          |         |
|           |                   |                        | Transaction Date/Time:                           | 1<br>28 Apr 2006 11:52:04       |                  |     |          |         |
|           |                   |                        | Card Number:                                     | 28 Apr 2006 11:33:04            |                  |     |          |         |
|           |                   |                        | Payment Type:                                    | Visa                            |                  |     |          |         |
|           |                   |                        | Security Message (AVS):                          | 111, DATA NOT CHECKED           |                  |     |          |         |
| 5         | Tax Area          |                        | EU country                                       |                                 |                  |     |          |         |
| 6         | Total Amou        | nt (incl. VAT)         |                                                  |                                 |                  |     |          | £215.95 |
| 7         | Value Addee       | d Tax: standard (16 %) |                                                  |                                 |                  |     |          | £29.79  |
|           | (c                | 142 A.                 |                                                  |                                 |                  | e   | ÷        |         |

From the example interface above you can see that all of the order details are displayed but the cartridge has set the order to Paid along with the date and time of the transaction. The cartridge has also added the SecureTrading transaction details to this order, these include the transaction reference, the authorised amount, the transaction type performed, the authorisation code given from the bank, the callback security field result, the result of the transaction, the date and time of the transaction, the last four number of the payment type and the payment type used for reference if any customer enquires about an order.

The last field shows the Security Message along with the actual numbered response.

If at any point a customer has paid for an order and you would like to refund any monies to them you will need to use the SecureTrading merchant services and update the Epages order details manually.

As you can see from the example above there is a link called "View @ SecureTrading" which creates a direct link to the transaction details on SecureTrading's system for that transaction.

Important: SecureTrading reserve the right to change the direct URL to the Merchant Services transaction at any time, updating the URL within the Epages system can be done by re-importing the system XML file.

# 5.3 Transaction Details 3-D Secure

When the details of the order have been displayed, if the transaction that was performed was a 3-D Secure transaction then there are two differences that you will see.

The first difference is that the transaction type will be shown as ST3DAUTH instead of just AUTH and the second difference will be that there will be an extra field shown at the end called "3DSecure Enrolled".

| 5.3.1 Example Interface: 3-D Secure transaction deta |
|------------------------------------------------------|
|------------------------------------------------------|

| Genera                                                           | l 👰 🛛 Docum                                                                              | ients                                                                                                    |                                                                                                    |                                                                                                    |                  |            |          |                          |
|------------------------------------------------------------------|------------------------------------------------------------------------------------------|----------------------------------------------------------------------------------------------------|----------------------------------------------------------------------------------------------------|----------------------------------------------------------------------------------------------------|------------------|------------|----------|--------------------------|
| Status                                                           |                                                                                          |                                                                                                    |                                                                                                    |                                                                                                    |                  |            |          |                          |
| View                                                             | ved                                                                                      |                                                                                                    | 🧧 Partially dispatched                                                                                                    | 🔽 Partially paid                                                                                                    |                  |            |          |                          |
| 🗖 Reje                                                           | ected                                                                                    |                                                                                                    | Dispatched                                                                                                    | 🔽 Paid                                                                                                    | 28/04/2006 11:29 |            |          |                          |
| In P                                                             | rocess                                                                                   |                                                                                                    | Shipment Finished                                                                                                    | Closed                                                                                                    |                  |            |          |                          |
| Pen                                                              | ding                                                                                     |                                                                                                    | Partially invoiced                                                                                                    | C Archived                                                                                                    |                  |            |          |                          |
| 🗖 Rea                                                            | dy for Shipmer                                                                           | it.                                                                                                    | Invoiced                                                                                                    | ••••••••••••••••••••••••••••••••••••••                                                                                                    |                  |            |          |                          |
| Custom                                                           | her                                                                                      | hf ghfdghg (1040)                                                                                                    |                                                                                                    |                                                                                                    |                  |            |          |                          |
| Order N                                                          | lumber                                                                                   | 1041 🖾                                                                                                    | Send Order Confirmation Mail                                                                                                    |                                                                                                    |                  |            |          |                          |
| Billing <i>i</i>                                                 | Address                                                                                  |                                                                                                    |                                                                                                    |                                                                                                    |                  |            |          |                          |
| First Na                                                         | me                                                                                       |                                                                                                    |                                                                                                    |                                                                                                    |                  |            |          |                          |
| Middle                                                           | Name                                                                                     |                                                                                                    |                                                                                                    |                                                                                                    |                  |            |          |                          |
| Last Na                                                          | me                                                                                       |                                                                                                    |                                                                                                    |                                                                                                    |                  |            |          |                          |
| Addres:                                                          | s Extension                                                                              |                                                                                                    |                                                                                                    |                                                                                                    |                  |            |          |                          |
| Street                                                           |                                                                                          |                                                                                                    |                                                                                                    |                                                                                                    |                  |            |          |                          |
| ZIP / P                                                          | ostal Code /                                                                             |                                                                                                    |                                                                                                    |                                                                                                    |                  |            |          |                          |
|                                                                  |                                                                                          |                                                                                                    |                                                                                                    |                                                                                                    |                  |            |          |                          |
| COLUMN TO A                                                      |                                                                                          |                                                                                                    |                                                                                                    |                                                                                                    |                  |            |          |                          |
| Countra                                                          | ,                                                                                        | Deutschland                                                                                                    |                                                                                                    |                                                                                                    |                  |            |          |                          |
| Country<br>Country                                               | /                                                                                        | Deutschland                                                                                                    |                                                                                                    |                                                                                                    |                  |            |          |                          |
| Country<br>State                                                 | /                                                                                        | Deutschland                                                                                                    |                                                                                                    |                                                                                                    |                  |            |          |                          |
| Country<br>State<br>E-mail                                       | ,                                                                                        | Deutschland                                                                                                    |                                                                                                    |                                                                                                    |                  |            |          |                          |
| Country<br>State<br>E-mail<br>No.                                | Quantity                                                                                 | Deutschland<br>Product No.                                                                                                    |                                                                                                    | Name                                                                                                    | UP               | VAT        | Discount | ТР                       |
| Country<br>State<br>E-mail<br>No.<br>1                           | Quantity<br>1 Piece(s)                                                                   | Deutschland Product No. Reduct No.                                                                                                    | Jack Wolfskin Blizzard Jacket<br>- Color : Croft<br>- Size : M                                                                                                    | Name                                                                                                    | UP<br>£215.95    | VAT<br>16% | Discount | TP<br>£215.95            |
| Country<br>State<br>E-mail<br>No.<br>1                           | Quantity<br>1 Piece(s)<br>Subtotal                                                       | Deutschland Product No. Ref. ho_4040705004                                                                                                    | Jack Wolfskin Blizzard Jacket<br>- Color : Croft<br>- Size : M                                                                                                    | Name                                                                                                    | UP<br>£215.95    | VAT<br>16% | Discount | TP<br>£215.95<br>£215.95 |
| Country<br>Country<br>State<br>E-mail<br>No.<br>1<br>2<br>3      | Quantity<br>1 Piece(s)<br>Subtotal<br>Shipping Me                                        | Product No.                                                                                                    | Jack Wolfskin Blizzard Jacket<br>- Color : Croft<br>- Size : M<br>Postal Service                                                                                                    | Name                                                                                                    | UP<br>£215,95    | VAT<br>16% | Discount | TP<br>£215.95<br>£215.95 |
| Country<br>State<br>E-mail<br>No.<br>1<br>2<br>3<br>4            | Quantity<br>1 Piece(s)<br>Subtotal<br>Shipping Me<br>Payment via                         | Product No. Product No. ho_4040705004 thod SecureTrading                                                                                                    | Jack Wolfskin Blizzard Jacket<br>- Color : Croft<br>- Size : M<br>Postal Service<br>Credit card via SecureTrading<br>SecureTrading Transaction Deta                                                                                                    | Name                                                                                                    | UP<br>£215.95    | VAT<br>16% | Discount | TP<br>£215.95<br>£215.95 |
| Country<br>State<br>E-mail<br>No.<br>1<br>2<br>3<br>4            | Quantity<br>1 Piece(s)<br>Subtotal<br>Shipping Me<br>Payment via                         | Deutschland Product No. ho_4040705004 thod SecureTrading                                                                                                    | Jack Wolfskin Blizzard Jacket<br>- Color i Groft<br>- Size i M<br>Postal Service<br>Credit card via SecureTrading<br>SecureTrading Transaction Deta<br>Transaction Ref:                                                                                                    | Name<br>Ils<br>182-16-30 View @ SecureTrading                                                                                                    | UP<br>£215,95    | VAT<br>16% | Discount | TP<br>£215.95<br>£215.95 |
| Country<br>State<br>E-mail<br>No.<br>1<br>2<br>3<br>4            | Quantity<br>1 Piece(s)<br>Subtotal<br>Shipping Me<br>Payment via                         | Peutschland Product No. Compared to the second second seco | Jack Wolfskin Blizzard Jacket<br>- Color : Croft<br>- Size : M<br>Postal Service<br>Credit card via SecureTrading<br>SecureTrading Transaction Deta<br>Transaction Refi<br>Authorised Amount:                                                                                                    | Name<br>18<br>182-16-30 View @ SecureTrading<br>21595                                                                                                    | UP<br>£215.95    | VAT<br>16% | Discount | TP<br>£215.95<br>£215.95 |
| Country<br>State<br>E-mail<br>No.<br>1<br>2<br>3<br>4            | Quantity<br>1 Piece(s)<br>Subtotal<br>Shipping Me<br>Payment via                         | Deutschland Product No. tod tod tod secureTrading                                                                                                    | Jack Wolfskin Blizzard Jacket<br>- Color : Croft<br>- Size : M<br>Postal Service<br>Credit card via SecureTrading<br>SecureTrading Transaction Deta<br>Transaction Ref:<br>Authorised Amount:<br>Authorised Formount:<br>Authorised Cremencu:                                                                                                    | Name<br>is<br>182-16-30 View @ SecureTrading<br>21595<br>5130AUTH<br>conc                                                                                                    | UP<br>£215.95    | VAT<br>16% | Discount | TP<br>£215.95<br>£215.95 |
| Country<br>Country<br>State<br>E-mail<br>No.<br>1<br>2<br>3<br>4 | Quantity<br>1 Piece(s)<br>Subtotal<br>Shipping Me<br>Payment via                         | Deutschland Product No. ho_4040705004 thod secureTrading                                                                                                    | Jack Wolfskin Blizzard Jacket<br>- Color : Croft<br>- Size : M<br>- Postal Service<br>- Credit card via SecureTrading<br>SecureTrading Transaction Deta<br>Transaction Ref:<br>Authorised Amount:<br>Authorised Currency:<br>Authorised Currency:<br>Authorised Curren | Name<br>Ils<br>182-16-30 View @ SecureTrading<br>21595<br>ST30AUTH<br>GBP<br>OMNTVV                                                                                                    | UP<br>£215.95    | VAT<br>16% | Discount | TP<br>£215.95<br>£215.95 |
| Country<br>State<br>E-mail<br>1<br>2<br>3<br>4                   | Quantity<br>1 Piece(s)<br>Subtotal<br>Shipping Me<br>Payment via                         | Deutschland Product No. Compared to the second second seco | Jack Wolfskin Blizzard Jacket<br>- Color : Croft<br>- Size : M<br>                                                                                                    | Name<br>Is<br>182-16-30 View @ SecureTrading<br>21595<br>ST3DAUTH<br>GBP<br>OMNIXX<br>CallBack Security Field Correct                                                                             | UP<br>£215.95    | VAT<br>16% | Discount | TP<br>£215.95<br>£215.95 |
| Country<br>State<br>E-mail<br>No.<br>1<br>2<br>3<br>4            | Quantity<br>1 Piece(s)<br>Subtotal<br>Shipping Me<br>Payment via                         | Deutschland Product No. Deutschland Deutschland Deutsc | Jack Wolfskin Blizzard Jacket<br>- Color : Croft<br>- Size : M<br>Postal Service<br>Cradit card via SecureTrading<br>SecureTrading Transaction Deta<br>Transaction Ref:<br>Authorised Amount:<br>Authorised Amount:<br>Authorised Currency:<br>Authoce:<br>CallBack Security Message:<br>Transaction Result:                                                                                                    | Name<br>IS<br>182-16-30 View @ Secure Trading<br>21595<br>ST3DAUTH<br>GBP<br>OMNIXX<br>Callsack Security Field Correct<br>1                                                                       | UP<br>£215.95    | VAT<br>16% | Discount | TP<br>£215.95<br>£215.95 |
| Country<br>State<br>E-mail<br>No.<br>1<br>2<br>3<br>4            | Quantity<br>1 Piece(s)<br>Subtotal<br>Shipping Me<br>Payment via                         | Deutschland Product No. ho_4040705004 thod secureTrading                                                                                                    | Jack Wolfskin Blizzard Jacket<br>- Color : Groft<br>- Size : M<br>Postal Service<br>Credit card via SecureTrading<br>SecureTrading Transaction Deta<br>Transaction Ref:<br>Authorised Amount:<br>Authorised Currency:<br>Authorised Currency:<br>Authorised<br>CallBack Security Message:<br>Transaction Result:<br>Transaction Deta/Time:                                                                                                    | Name<br>IIS<br>182-16-30 View @ SecureTrading<br>21595<br>ST3DAUTH<br>GBP<br>OMMIXX<br>CallBack Security Field Correct<br>1<br>28 Apr 2006 11/29/11                                               | UP<br>£215.95    | VAT<br>16% | Discount | TP<br>£215.95<br>£215.95 |
| Country<br>State<br>E-mail<br>No.<br>1<br>2<br>3<br>4            | Quantity<br>1. Piece(s)<br>Subtotal<br>Shipping Me<br>Payment via                        | Deutschland Product No. Compared to the the the the the the the the the the                                                                                                    | Jack Wolfskin Blizzard Jacket<br>- Color : Croft<br>- Size : M<br>-<br>Postal Service<br>Credit card via SecureTrading<br>SecureTrading Transaction Deta<br>Transaction Ref:<br>Authorised Amount:<br>Authorised Currency:<br>Authocode:<br>CallBack Security Message:<br>Transaction Result:<br>Transaction Date/Time:<br>Card Number:                                                                                                    | Name<br>IIII<br>182-16-30 View @ SecureTrading<br>21595<br>ST3DAUTH<br>GBP<br>OMNIXX<br>CallBack Security Field Correct<br>1<br>28 Apr 2006 11:29:11<br>1111                                      | UP<br>£215.95    | VAT<br>16% | Discount | TP<br>£215.95<br>£215.95 |
| Country<br>State<br>E-mail<br>1<br>2<br>3<br>4                   | Quantity<br>1 Picc(2)<br>Subtotal<br>Shipping Ment<br>Payment via                        | Deutschland  Product No.  ho_4040705004  thod  SecureTrading                                                                                                    | Jack Wolfskin Blizzard Jacket<br>- Color : Croft<br>- Size : M<br>Postal Service<br>Cradit card via SecureTrading<br>SecureTrading Transaction Data<br>Transaction Ref:<br>Authorised Amount:<br>Authorised Gurency:<br>Authorised Gurency:<br>CallBack Security Message:<br>Transaction Basult:<br>Transaction Date/Time:<br>Card Number:<br>Payment Type:                                                                                                    | Name<br>Is<br>182-16-30 View @ SecureTrading<br>21595<br>ST3DAUTH<br>GBP<br>OMNIXX<br>Calleack Security Field Correct<br>1<br>28 Apr 2006 11/29/11<br>1111<br>Vira                                | UP<br>£215.95    | VAT<br>16% | Discount | TP<br>£215.95<br>£215.95 |
| Country<br>State<br>E-mail<br>1<br>2<br>3<br>4                   | Quantity<br>1 Picc(2)<br>Subtotal<br>Shipping Ment<br>Payment via                        | Deutschland  Product No.  ho_4040705004  thod  SecureTrading                                                                                                    | Jack Wolfskin Blizzard Jacket<br>- Color : Croft<br>- Site : M<br>Postal Service<br>Cradit card via SecureTrading<br>SecureTrading Transaction Data<br>Transaction Ref:<br>Authorised Gurency:<br>Authorised Gurency:<br>Authorised Gurency:<br>CallBack Security Message:<br>Transaction Basult:<br>Transaction Basult:<br>Transaction Date/Time:<br>Card Number:<br>Security Message (AVS):<br>SBecure Ennolled Flag                                                                                                    | Name<br>Is<br>182-16-30 View @ SecureTrading<br>21595<br>STSDAUTH<br>GBP<br>OMNIXX<br>Calleack Security Field Correct<br>1<br>28 Apr 2006 11/29:11<br>1111<br>Vira<br>111, DATA NOT CHECKED<br>N  | UP<br>£215.95    | VAT<br>16% | Discount | TP<br>£215.95<br>£215.95 |
| State<br>E-mail<br>1<br>2<br>3<br>4                              | Quantity<br>1 Piece(s)<br>Subtotal<br>Shipping Me<br>Payment via<br>Tax Area             | Deutschland  Product No.  ho_4040705004  thod secureTrading                                                                                                    | Jack Wolfskin Blizzard Jacket<br>- Color : Groft<br>- Size : M<br>- Dostal Service<br>Credit card via SecureTrading<br>SecureTrading Transaction Deta<br>Transaction Ref:<br>Authorised Amount:<br>Authorised Currency:<br>Authorised Currency:<br>Authorised Currency:<br>Authorised<br>CallBack Security Message:<br>Transaction Deta/Time:<br>Card Number:<br>Payment Type:<br>Security Message (AVS):<br>3DSecure Enrolled Flag<br>EU country                                                                                                    | Name<br>IIS<br>182-16-30 View @ SecureTrading<br>21595<br>ST3DAUTH<br>GBP<br>OMNIXX<br>CallBack Security Field Correct<br>1<br>28 Apr 2006 11/29/11<br>1111<br>VIFa<br>111, DATA NOT CHECKED<br>N | UP<br>£215.95    | VAT<br>16% | Discount | TP<br>£215.95<br>£215.95 |
| Country<br>State<br>E-mail<br>2<br>3<br>4                        | Quantity<br>1 Piece(s)<br>Subtotal<br>Shipping Me<br>Payment via<br>Tax Area<br>Tax Area | Deutschland  Product No.  The development of the development of the de | Jack Wolfskin Blizzard Jacket<br>- Color i Croft<br>- Size i M<br>- Postal Service<br>Credit card via SecureTrading<br>SecureTrading Transaction Deta<br>Transaction Refi<br>Authorised Amount:<br>Authorised Currency:<br>Authorised Currency:<br>Authorised Currency:<br>CallBack Security Message:<br>Transaction Date/Time:<br>Card Number:<br>Payment Type:<br>Security Message (AVS):<br>3DSecure Enrolled Flag<br>EU country                                                                                                    | Name<br>182-16-30 View @ SecureTrading<br>21595<br>ST3DAUTH<br>GBP<br>OMNIXX<br>CallBack Security Field Correct<br>1<br>28 Apr 2006 11/29:11<br>1111<br>Vira<br>111. DATA NOT CHECKED<br>N        | UP<br>£215,95    | VAT<br>16% | Discount | TP<br>£215.95<br>£215.95 |

For more information about using 3-D Secure please see the Payment Pages 3-D Secure document found within the Additional documentation section.

# 5.4 Searching for transactions

If you need to search for an order using the SecureTrading transaction reference then you can enter this reference within the search box along with a date from and date to, to search for.

Example transaction search interface:

| Transaction Ref. | Date from | To Date to | 12 |
|------------------|-----------|------------|----|
|                  |           |            |    |

Once you have entered the transaction reference and the date range from and to, you will need to click on the search button as shown below which will display the relevant order if the transaction reference is found within the Epages database.

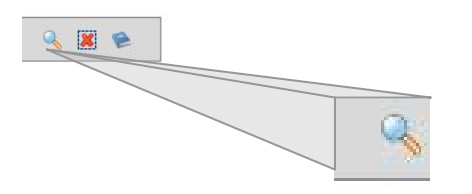

# 5.5 Searching for orders

If on the other hand the customer only has their order reference and not the transaction reference then you can still search for the order.

To search for the order using the order reference you will need to click on the Orders link which will display the default Epages order interface which will allow you to search.

If you search using this interface and you select an order which was processed using SecureTrading then you will still see the SecureTrading transaction details within the order details.

# 6 Customisation

# 6.1 Storefront customisation

When a payment has been authorised, declined or if an error has occurred then the customer will be displayed a page from the Epages shop, if this shop is on a non secure server then you may receive a warning about insecure items to be loaded.

This error is because SecureTrading has still kept the customer on their server but retrieved the page from the Epages shop and displayed it so that any images or style sheets would need to be loaded from an insecure server.

If you wish to change this you will either need to have callback run but not displayed so that you use the default success and failure pages on SecureTrading or that you have your own secure server which will stop this problem otherwise you can just add a note on your payment page about the warning.

# 7 SecureTrading Merchant Services

To perform any changes to the transaction including refunding or reversing any transaction you will need to logon to the SecureTrading merchant services to make perform these actions.

For more information about the SecureTrading merchant services please see the documentation on our website located at the URL shown below.

URL: http://www.securetrading.com/index.cfm?alias=dl-myst

# 8 Additional documentation

More documentation can be found on the SecureTrading website at:

http://www.securetrading.com

In particular you may find the following related documents useful:

- General SecureTrading Guides URL: http://www.securetrading.com/index.cfm?alias=dl-genset
- Payment Pages User Guide URL: http://www.securetrading.com/index.cfm?alias=dl-stpp
- Payment Page 3-D Secure URL: http://www.securetrading.com/index.cfm?alias=dl-stpp
- Security and Fraud control URL: http://www.securetrading.com/index.cfm?alias=bestprac

# 9 Switch/Maestro Changes

With Maestro debit cards replacing Switch cards, Switch cards will now be processed as Maestro debit cards on the SecureTrading payment system and you are required to submit "Maestro" in place of "Switch" for the card type when processing an authorisation.

A secondary change that MasterCard is enforcing is that all Maestro debit cards must use MasterCard SecureCode, current SecureTrading merchants will continue to be able to process Switch/Maestro cards as normal authorisations (Type: AUTH) but will be required to update their transaction processing so that all Maestro debit cards are processed using MasterCard SecureCode (Type: ST3DAUTH).

Further information regarding the processing of ST3DAUTH transactions which is required to comply with these changes can be found within the STPay 3-DSecure document.

This document can be found on the SecureTrading website at:

http://www.securetrading.com/index.cfm?alias=dl-stpp

IMPORTANT: By processing Maestro debit cards after July 1<sup>st</sup> as normal authorisations, you may incur a fine from MasterCard.

Please contact SecureTrading support for more information.